• Langkah pertama masuk ke laman <u>http://bpkpd.bulelengkab.go.id/</u> pada browser chrome seperti contoh dibawah ini dan lalu klik **SMARTGOV**;

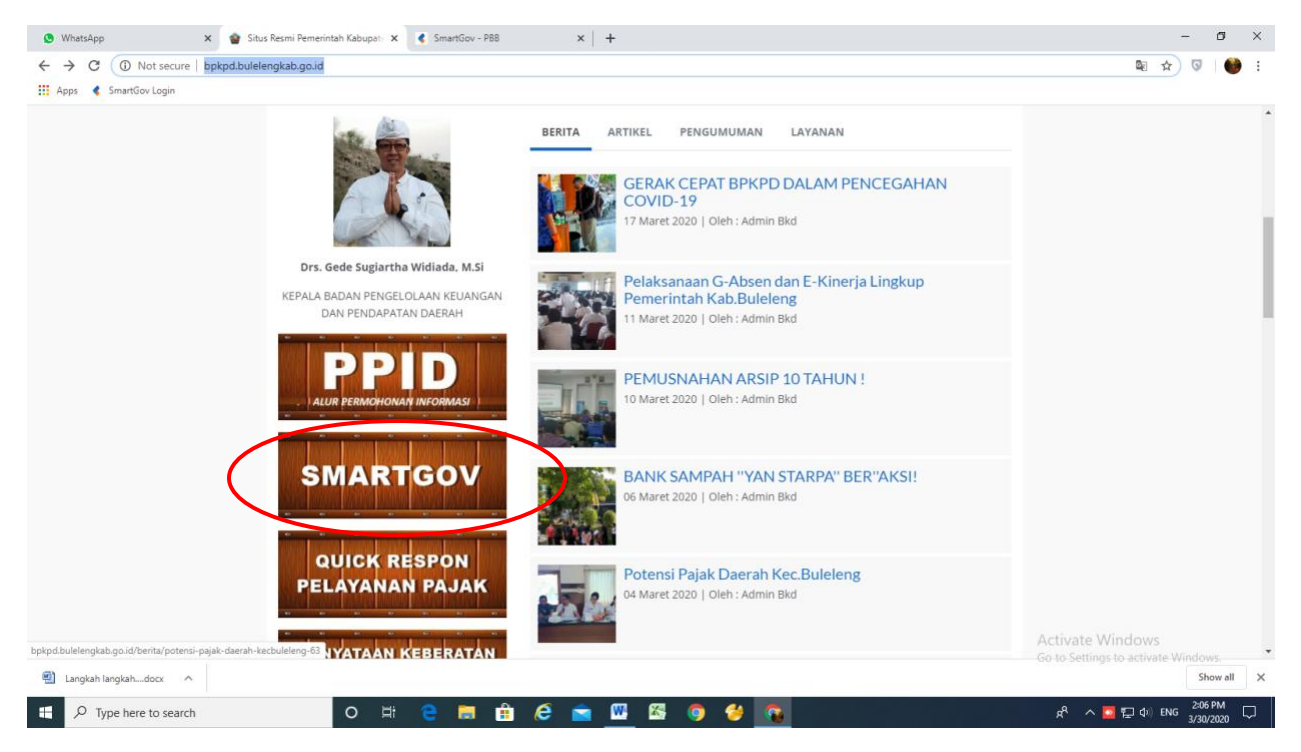

## Langkah kedua masuk username wajibpajak dan Password 123456;

•

| 🕲 WhatsApp X 🛛 🌚 Situs Resmi Pemerintah Kabupat X 🌾 SmartGov Login X 🕇                                                                                                    |                                               | -                           | o ×   |
|----------------------------------------------------------------------------------------------------|-----------------------------------------------|-----------------------------|-------|
| ← → C ( 192,168.1.4:51086                                                                                                    |                                               | 0                           | 🔮 E   |
| 🚻 Apps 🧳 SmartGov Login                                                                                                    |                                               |                             |       |
| EPRESSION CONTRACTOR OF CONTRACTOR OF CONTRA | Listante<br>Valbajak<br>12365<br>  rigit sija | •<br>•<br>•<br>•<br>•       |       |
| Isaalah Jaalah dary                                                                                                    | Go to                                         | Settings to activate Window | w all |
|                                                                                                    |                                               | Sho                         |       |
| 🕂 🔎 Type here to search 🛛 🛛 🖽 🧰 🖉 🚾 🎹                                                                                                    | f 🖾 🧿 👙 😱 🛛 🗚                                 | へ 🛄 🙄 小) ENG 3/30/2         | 020   |

• Langkah ketiga akan muncul tampilan berikut lalu klik PBB;

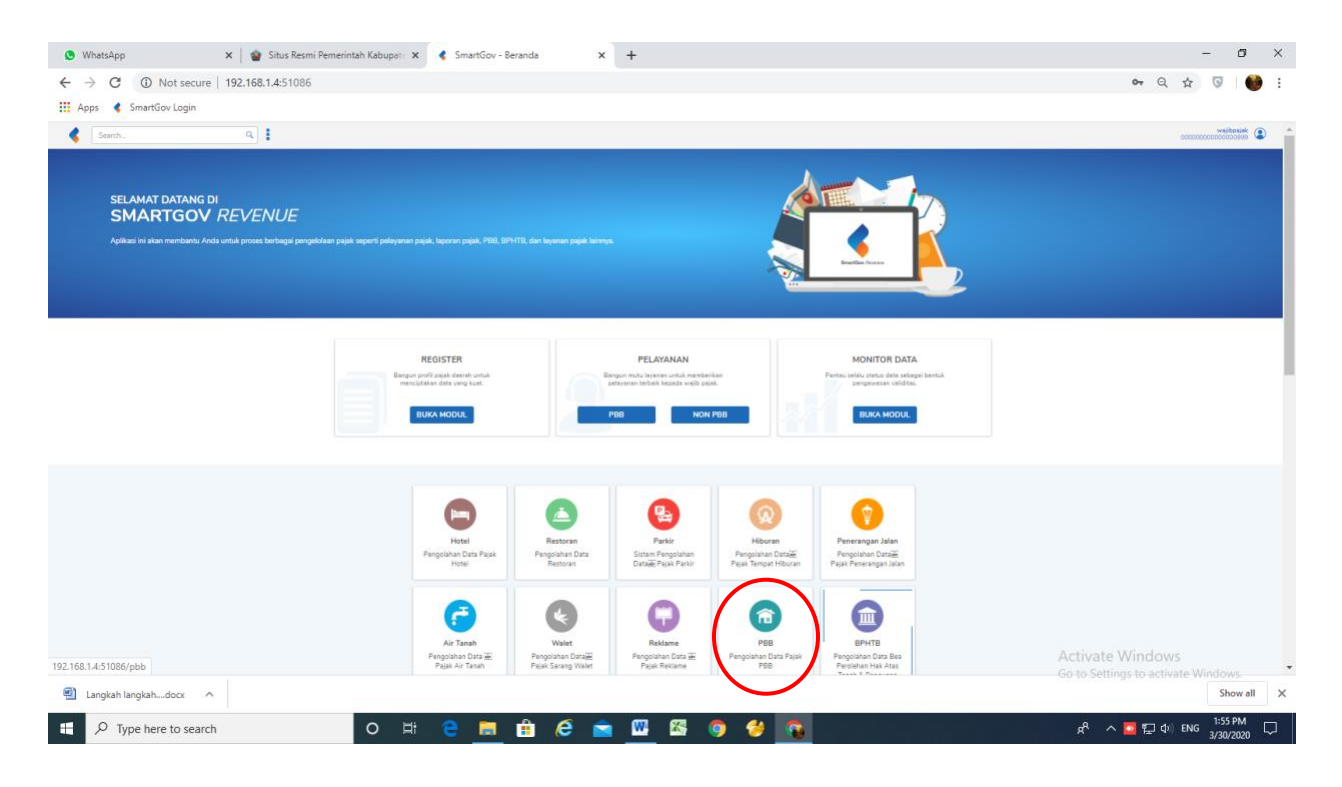

• Langkah Keempat akan muncul tampilan seperti berikut dan klik SPPT/ STTS Terseleksi;

| 🕒 WhatsApp 🛛 🗙 🙀 😨 Situs Resmi Pem           | rintah Kabupat: 🗙 🍕 SmartGov - PBB 🛛 🗙 🕂                                                                                                    | – Ø ×                                                                                  |
|----------------------------------------------|----------------------------------------------------------------------------------------------------|----------------------------------------------------------------------------------------|
| ← → C (1) Not secure   192.168.1.4:51086/pbb |                                                                                                    | ९ 🛧 🔽 👹 :                                                                              |
| Apps 🔇 SmartGov Login                        |                                                                                                    |                                                                                        |
| Search Q                                     |                                                                                                    | wajibpajak                                                                             |
| Beranda > PBB                                |                                                                                                    |                                                                                        |
|                                              | PBB<br>Sistem isi mengakomotir dalam mengintegaia melakukan pengintalaan dajati berbanasi komputer yang bertungsi untuk menceptakan suatu basis data yang<br>akurat dan up-to-date dengan mengintegrasikan semua aktifitas administrasi P08 dalam suatu wedak, sehingga pelaksamaannya dapat lebih sengam. |                                                                                        |
|                                              | (                                                                                                    | 🗊 Lihat                                                                                |
| Cetak<br>SPPI/STTS Terseleksi                |                                                                                                    | Catatan Pembayaran                                                                     |
|                                              |                                                                                                    | Activate Windows                                                                       |
| 🗐 Langkah langkahdocx 🔿                      | 2013 V Cartez todivológi kolovesa                                                                                                    | Go to Settings to activate Windows.                                                    |
| + P Type here to search                      | o # e 🧮 🛱 é 🖻 🚾 🖾 🎯 🔗 🚮                                                                                                    | <sup>A</sup> <sup>A</sup> へ <mark>図</mark> 行 (4))ENG <sup>1:59</sup> PM<br>3/30/2020 □ |

• Langkah ke lima input NOP (No Objek Pajak) beserta tahun sekarang dan untuk jenis cetakan dipilih/ di klik SPPT Tamplate seperti contoh dibawah;

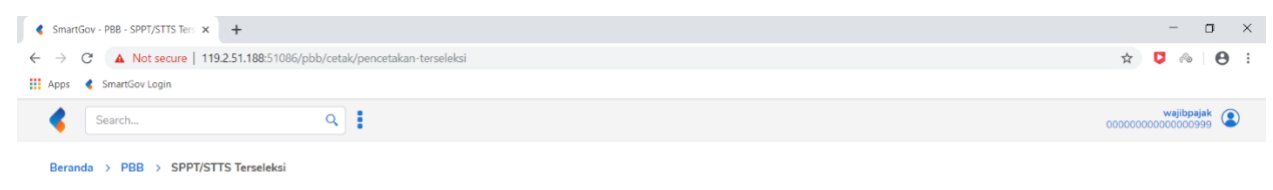

• Klik Cetak. Maka Hasil download file seperti dibawah ini;

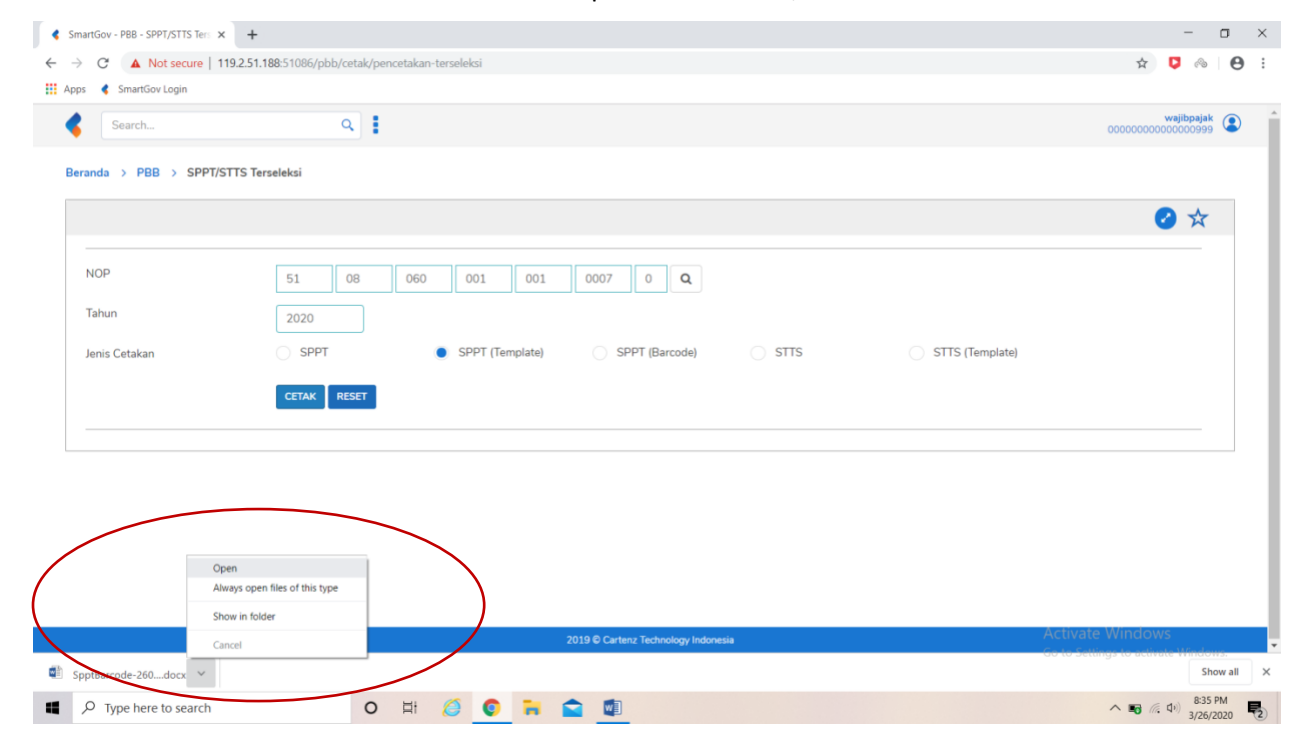